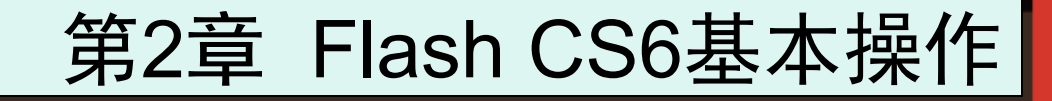

## 本章讲解Flash CS6文档的基本操作和Flash CS6 参数设置和创建项目的步骤,通过模板创建文档及 保存和打印文件。

### 2.1 文档操作

### 文档操作包括新建文档、打开文档和关闭文档,下 面进行详细介绍。

### 2.1.1 新建文档

 ○ 启动Flash CS6后,在【开始】页中的【新建】项目下包括 ActionScript 3.0、ActionScript 2.0、AIR、iOS、Flash Lite4、ActionScript文件、Flash JavaScript文件、Flash 项目、ActionScript 3.0类和ActionScript 3.0接口等11个 选项。在【开始】页中,如图2-1所示,单击任何一个新项 目都可以进入该项目的窗口。

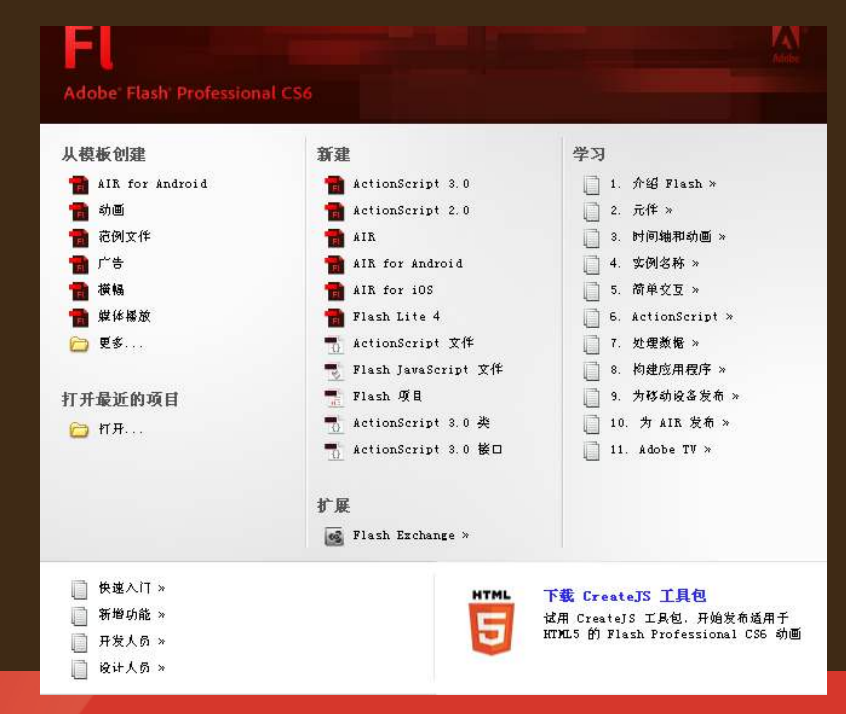

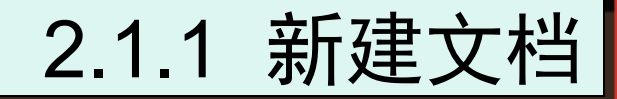

# ◆1. Flash文件 ◆2. AIR for iOS ◆3. ActionScript文件 ◆4. Flash JavaScript文件 ◆5. Flash项目

### 2.1.2 打开和关闭Flash文档

| 文件(F)        |            |     |
|--------------|------------|-----|
| 新建(图)        | Ctrl+N     |     |
| 打开 (0)       | Ctrl+0     |     |
| 在Vgridge 中浏览 | Ctrl+Alt+O |     |
| 打开最近的文件 🕑    |            | - ► |

### ◆1. 打开Flash文档

●2. 关闭文档

| Adobe              | Flash CS6 |  |  |  |
|--------------------|-----------|--|--|--|
| ▲ 是否保存对 未命名-1 的更改? |           |  |  |  |
| ,                  | 是 否 取消    |  |  |  |

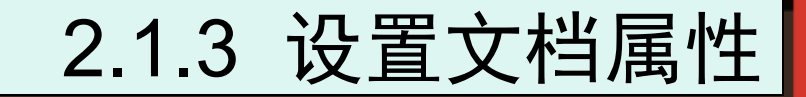

### ◆1. 在【文档设置】对话框中进行设置

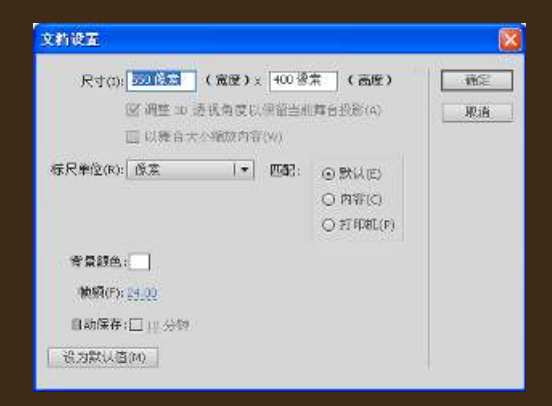

#### ●2. 使用【属性】检查器面板更改文档属性

|          |                   | 44 | × |
|----------|-------------------|----|---|
| 肥性       |                   | -  | Ξ |
|          | 文档                |    |   |
| Tre .    | 未命名も              |    |   |
| マ教育      |                   |    | ٠ |
| 配置文件     | : 武仏<br>  朱布说置    |    |   |
| 目标       | Flash Player 11.2 |    |   |
| 解本       | ActionScript S.0  | ٩  |   |
| Ŕ        | 1                 | ð  |   |
| ⇒ 88     |                   |    |   |
| FP5      | 24.00             |    |   |
| 大小       | : 550. × 900. 像东  | ٩  |   |
| 舞台       | :                 |    |   |
| マ SKF 历史 | 记录                |    |   |
| 1        | 志清除               |    |   |
|          |                   |    |   |
|          |                   |    |   |
|          |                   |    | Ŧ |

### 2.2 设置Flash CS6参数和处理项目

## ○启动Flash程序后,单击【新建】按钮或者按 Ctrl+N组合键新建一个Flash文档。此时新建文件 会自动应用当前的默认文档属性。我们可以根据需 要对文档的属性进行设置,以使之符合自己的使用 要求。

### 2.2.1 首选参数

御定 取消

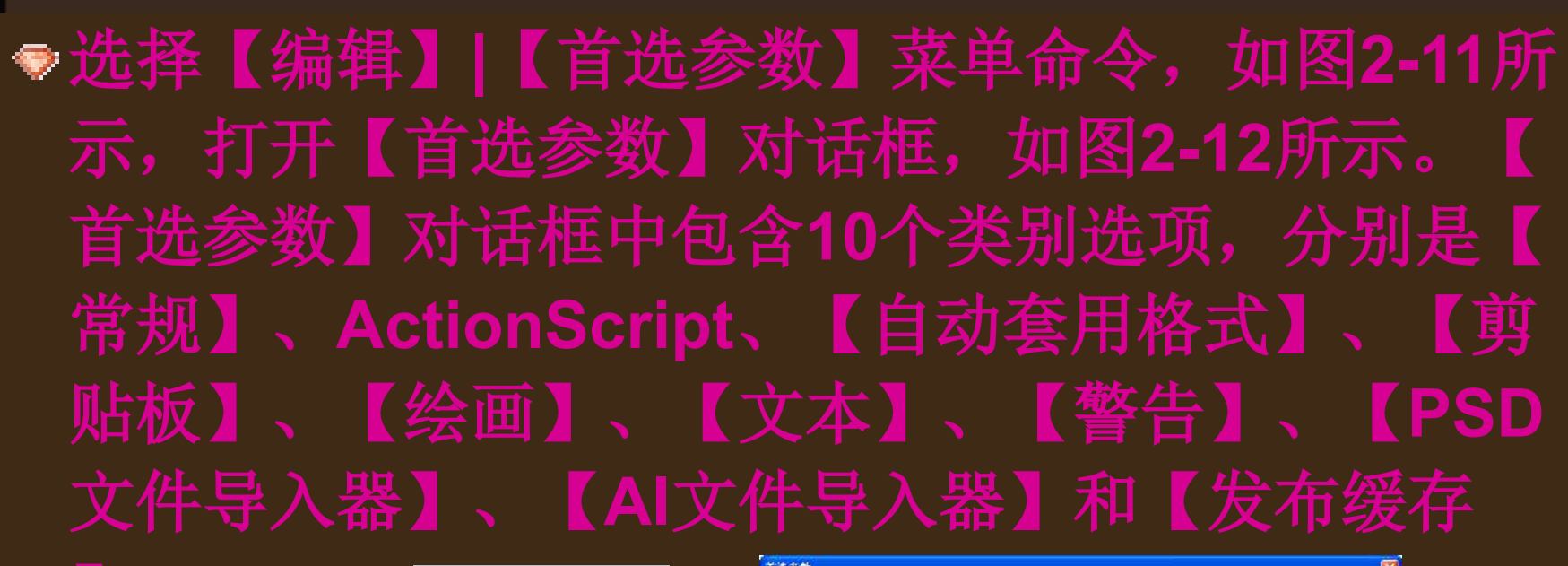

•

| 编辑(E) 视图(V)       | 插入(I) 修改(M)    |
|-------------------|----------------|
| 撤消 (U) 不选         | Ctrl+Z         |
| 重复( <u>R</u> ) 不选 | Ctrl+Y         |
| 剪切(E)             | Ctrl+X         |
| 复制 (C)            | Ctrl+C         |
| 粘贴到中心位置(1         | ) Ctrl+V       |
| 粘贴到当前位置 (2        | ) Ctrl+Shift+V |
| 选择性粘贴(0)          |                |
| <b></b>           | Backspace      |
| 直接复制(11)          | Ctrl+D         |
| 全选 (L)            | Ctrl+A         |
| 取消全选 (V)          | Ctrl+Shift+A   |
| 查找和替换(图)          | Ctrl+F         |
| 查找下一个 (1)         | F3             |
| 时间轴(2)            | •              |
| 编辑元件(2)           | Ctrl+E         |
| 编辑所选项目(I)         |                |
| 在当前位置编辑 @         | )              |
| 全部编辑(A)           |                |
| 老津会教 (の)          | C1-247         |
| 自たの奴したい           | COLIN          |
| 日定义上具面积位          | J *            |
| 子体映射(G)           |                |
| 快捷键(K)            |                |

| ixi 🗧                           | 石地             |                                                       |                                     |                   |  |
|---------------------------------|----------------|-------------------------------------------------------|-------------------------------------|-------------------|--|
| dionScript<br>动家用格式             | exter:         | <b>这边展习</b>                                           | 1                                   |                   |  |
| ( istai                         | <b>液消</b> 0.0: | 又台展委                                                  | (12id                               | *                 |  |
| 体                               |                | 100 /2                                                | 147.                                |                   |  |
| 600 世代与入国<br>41 5件与入册<br>25 有能符 | I#Z:           | □ 在达来<br>☑ 日和希                                        | i e o titati<br>i e o ditati        | ]¥梨片(())<br>!     |  |
|                                 | <b>进行</b>      | (<br>) 使用::<br>(<br>) 是示:<br>(<br>) 是示:<br>(<br>) 是示: | 始、國運動)<br>通機術(型)<br>)应過編集型<br>4部片開編 | ard<br>The<br>The |  |
|                                 | म्ह)जिस्स<br>स | □ 五十點<br>□ 病量上                                        | (注意制的)<br>(均命名信)(                   | :##(1)<br>900     |  |
|                                 | 00002          | O RHR                                                 | (j. 94590                           |                   |  |
|                                 |                | ۰.                                                    | 经直利表                                |                   |  |
|                                 |                |                                                       | 经直盖车                                |                   |  |
|                                 |                |                                                       | 18                                  |                   |  |
|                                 |                |                                                       | <del>若号</del>                       |                   |  |
|                                 |                |                                                       | 其它元素                                |                   |  |
|                                 | \$TED;         | □ 禁用 P                                                | usl Script (P)                      |                   |  |
|                                 | BROX C         | 10                                                    | 纷钟                                  |                   |  |
|                                 | 總敵内容:          | · 제주소<br>· 이슈바                                        | LS<br>TEXNS                         |                   |  |

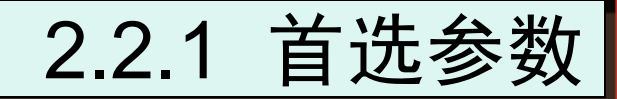

## 1.【常规】选项设置界面 2.【剪贴板】选项设置界面 3.【文本】选项设置界面 4.【警告】选项设置界面

### 2.2.2 处理Flash CS6项目

1. Flash项目介绍
2. 创建Flash CS6项目
3. 创建快速项目
4. 创建文件夹
5. 打开项目
6. 关闭或删除项目

### 2.3 通过模板创建文档

### Flash 模板为创作各种常见项目提供了易于使用的 起点。有许多模板可供项目使用,如动画模板、范 例文件模板、广告模板、横幅模板、媒体播放模板 以及演示文稿模板。

### 2.3.1 动画模板

### 动画模板包括许多常见类型的动画,包括动作、加亮显示、发光和缓动几类动画,如图2-28所示。

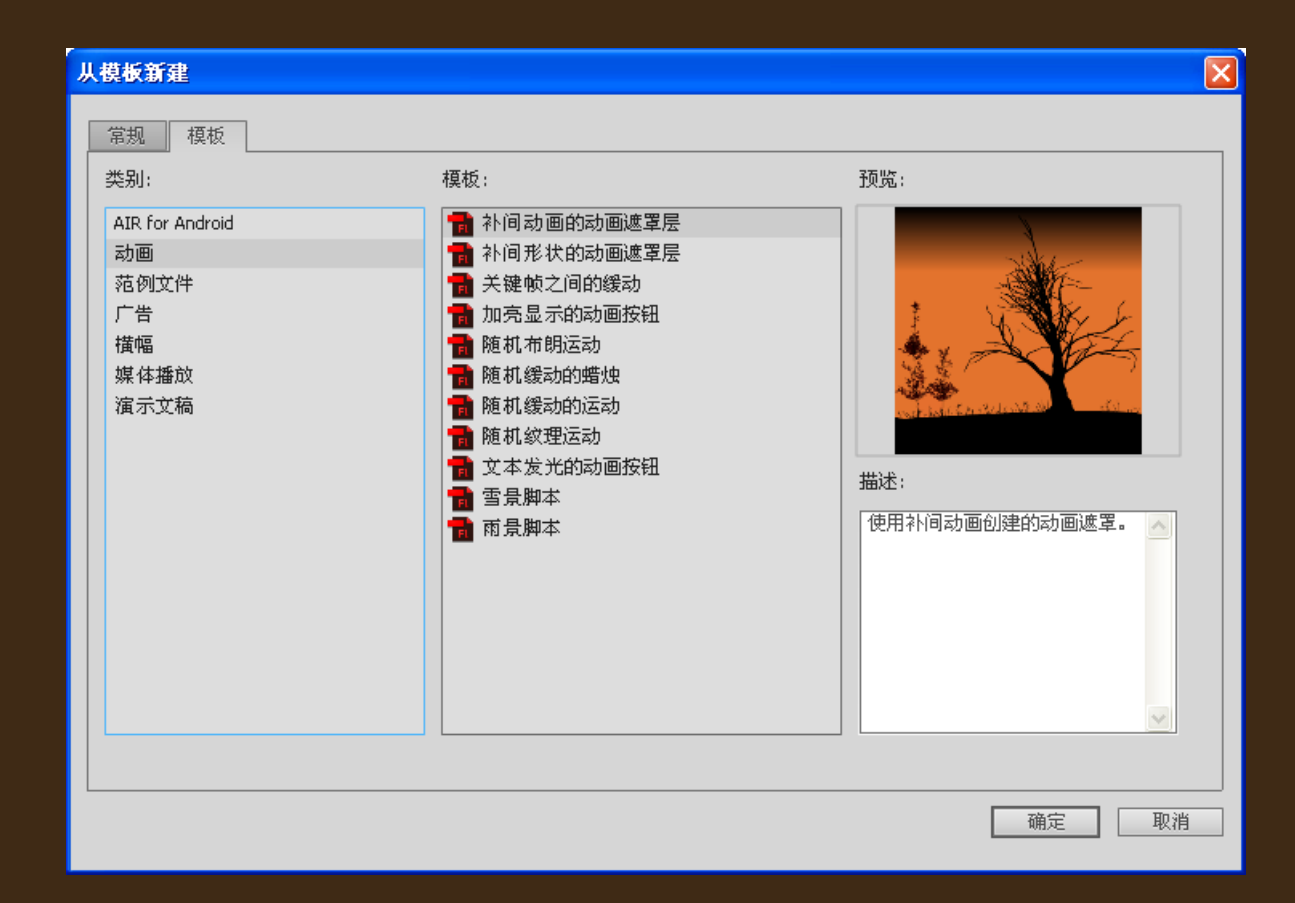

### 2.3.2 范例文件模板

## >这些文件提供了Flash中的常用功能的范例,如图 2-29所示。

| 人模板新建                                                                                                    |                                                                                                    |                                                                  |
|----------------------------------------------------------------------------------------------------|----------------------------------------------------------------------------------------------------|------------------------------------------------------------------|
| <ul> <li>人模板新建</li> <li>第規 模板</li> <li>类別:</li> <li>AIR for Android</li> <li>动画</li> <li>范例文件</li> <li>广告</li> <li>橫幅</li> <li>媒体播放</li> <li>演示文稿</li> </ul> | 模板:         AIR 窗口示例         Alpha 遮罩层范例         IX 曲棍球手范例         IX 曲棍球手范例         SWF 的预加载器         英单范例         Y 平移         切換按钮范例         日期倒计时范例         手写         透视縮放         拖放范例         外部文件的预加载器         自定义鼠标光标范例         電 唯形同步 | 预览:               描述:         滞有 AIR 窗口控件的范例文件 ( )         光说明). |
|                                                                                                    |                                                                                                    | <br><br>确定 取消                                                    |

### 2.3.3 广告模板

### 广告模板中列出了在线广告中常用的广告动画页面 的大小规格,如图2-30所示。

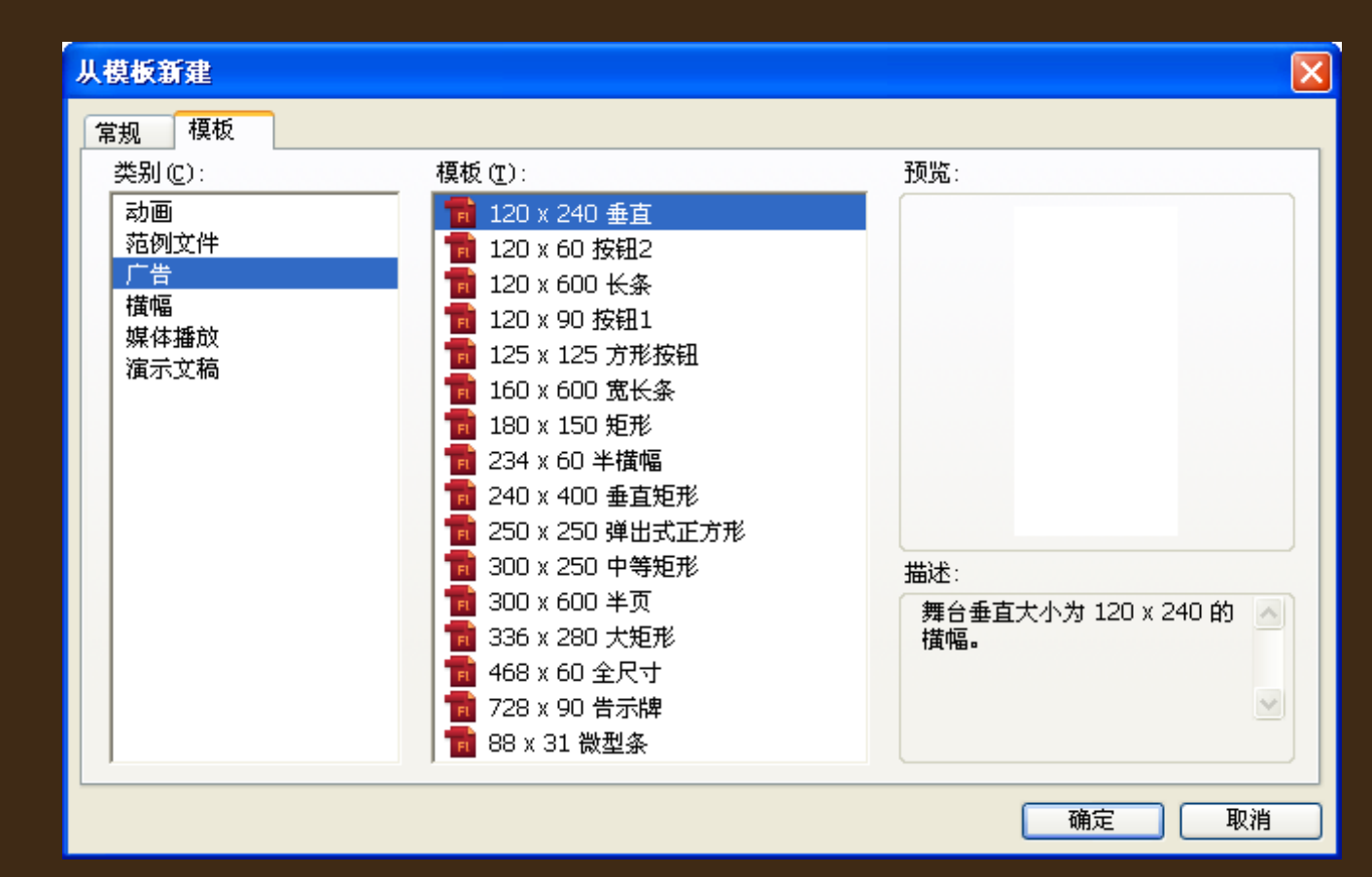

以上内容仅为本文档的试下载部分,为可阅读页数的一半内容。如要下载或阅读全文,请访问: <u>https://d.book118.com/645134231143012011</u>